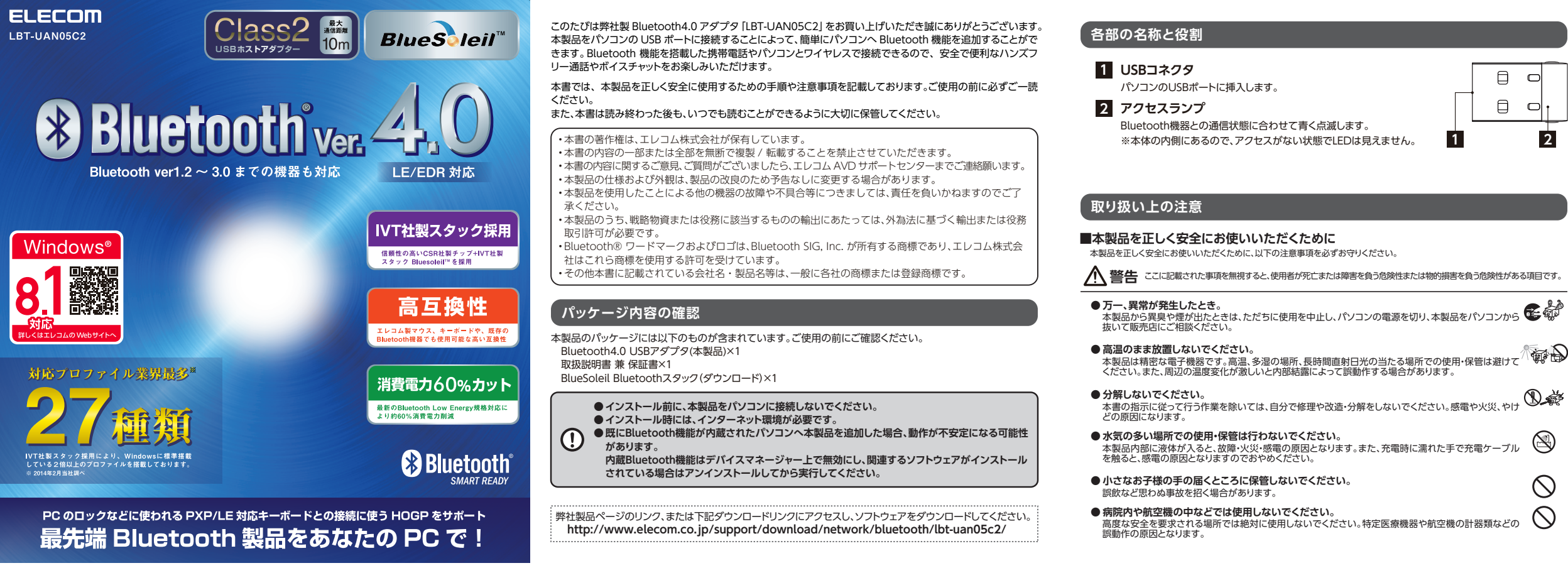

# ソフトウェアのインストール

本製品の利用には、ソフトウェアのインストールが必要です。ここではWindows8.1をもとにインストール方法を説明しますが、基本的にWindows Vista、Windows 7/8も同様の手順となります。

|                                                                                                    | <b>4</b> [けい] ボタンたクリック」 キオ                                       |                                                                                    |                                                                                 |                                                                         |                                            |
|----------------------------------------------------------------------------------------------------|------------------------------------------------------------------|------------------------------------------------------------------------------------|---------------------------------------------------------------------------------|-------------------------------------------------------------------------|--------------------------------------------|
| ●イノストール削に、本表品をハリコノ                                                                                                    | 4 にのリホノンをノリノノしなり。                                                | 0 (水・リホノノをノリノノしなり。<br>ホリフトウェアの使田許諾契約内容が表示されます。                                     | 0 (人、「ハノノをノリリノしより。<br>インストールの開始進備完了雨面が表示されます                                    | インストールが開始されます                                                           | ■記動を促す内容のメッセージが表                           |
| に按続しないでください。                                                                                                    |                                                                  |                                                                                    |                                                                                 | BlueSolail 9.2.470.0 - InstallShield Wizard X                           |                                            |
| していたいには、インシン ホノイ 集<br>道が必要です。                                                                                                    |                                                                  | BlueSolel 9.2.470.0用のInstalShield ウィザードへよりこそ                                       | 12.5                                                                            | プログラムをインストールする準備ができました                                                  | InstallShield ウィザードを完了しました                 |
| ● 既にBluetooth機能が内蔵されたパ                                                                                                    | () 人のプログラムにこのコンビューターへの変更を計可しますが?                                 |                                                                                    | このフォルダにインストールする場合は、「次へ」を欠りっクしてくださ BlueS leil<br>い、別のフォルダにインストールする場合は、「変更」を欠りっクし | ウィザードは、インストールを開始する準備ができました。                                             |                                            |
| ソコンへ本製品を追加した場合、動作                                                                                                    | プログラム名: setup.exe                                                | InstaliShield(R) ウィザードは、ご使用のコンピュータへ                                                | BlueSoleil 9.2.470.0 のインストール先:                                                  | 「インストール」をクリックして、インストールを開始してください。                                        | InstallShield ウィザードは, BlueSole             |
| が不安定になる可能性があります。                                                                                                    | 確認済みの発行元: IVT CORPORATION     ファイルの入手先: このコンピューター上のハードドライブ       | Bulesoler 3.2.470.0をインストールします。1.2x1を57950<br>て、続行してください。                           | C.₩Program miss (xoo)#1V i Corporation#bluesonei# 2000(C)                       | インストールの設定を参照したり変更する場合は、「戻る」をクリックしてください。「キャンセル」をク<br>リックすると、ウィザードを終了します。 | 21-20-20-20-20-20-20-20-20-20-20-20-20-20- |
| 内蔵Bluetooth機能はデバイスマ                                                                                                    |                                                                  | -1-1                                                                               |                                                                                 |                                                                         |                                            |
| ネージャー上で無効にし、関連するソ                                                                                                    | <ul> <li>○ 詳細を表示する(D)</li> <li>はい(Y)</li> <li>しいに気(N)</li> </ul> | Web Andra Win 1/4 - Wiley Arts Lattraction - L                                     |                                                                                 |                                                                         |                                            |
| フトウェアがインストールされている                                                                                                    | これらの通知を表示するタイミングを変更する                                            | 管告: しかノロクラムは、着下す他上のない国际後年によって14歳<br>されています。                                        |                                                                                 |                                                                         |                                            |
| 場合はアンインストールしてから美行                                                                                                    |                                                                  |                                                                                    |                                                                                 |                                                                         |                                            |
|                                                                                                    | ■「日木語(日木)」を選択し、「OK」ボタンをクリック                                      | BlueScleil                                                                         |                                                                                 |                                                                         | BlueScleil                                 |
|                                                                                                    |                                                                  | < 27.00 (An /M) - An - An - An - An - An - An - An - A                             | InstallShield                                                                   | InstallShield                                                           | · === (0) ( =====                          |
|                                                                                                    | インストールウィザードが表示されます。                                              | CHARDEN LACEDURE THE COM                                                           | C MOLEY CLACKED AND CW                                                          | CRAE LIZACING! TOOP                                                     | ( #0(B) [                                  |
| 1 弊杠製品ページのリング、または下記ダリノロー<br>ドリンクにアクセスト、ソフトウェアをダウンロード                                                                                                    | ヤットアップ言語の選択                                                      | フ「使用許諾契約の条項に同意します」を選択し、「次                                                          | いフトウェアのインフトール生を恋雨する提合け                                                          | 完了しましたという内容のメッセージが表示される                                                 | 11 [はい] ボタンをクリックします。                       |
| します。                                                                                                    | ニー この インストール ア使用する 三国を次の リフト から 遅短し アイギナ                         | へ]をクリックします。                                                                        | 「変更」ボタンをクリックして表示される雨面でイ                                                         | まで、しばらくお待ちください。                                                         | システムの再起動が開始されます。                           |
|                                                                                                    |                                                                  | 画面の指示に従って、インストール作業を進めます。                                                           | ンストール先のフォルダを変更し、「OK1 ボタン                                                        | 🐉 🛛 BlueSoleil 9.2.470.0 - InstallShield Wizard 🚽 🗖 🗙                   | BlueSoleil 9 2 470 0 @Install              |
| http://www.elecom.co.jp/support/download/                                                                                                    |                                                                  | BlueSoleil 9.2.470.0 - InstallShield Wizard                                        | をクリックします。                                                                       | BlueSolei 9.2.470.0 をインストールしています                                        |                                            |
| network/bluetooth/lbt-uan05c2/                                                                                                    |                                                                  | 使用中語契約                                                                             | 谢 BlueSoleil 9.2.470.0 - InstallShield Wizard                                   | 選択したプログラム機能をインストールしています。 <b>日田とろ 「ビビ</b>                                | BlueSoleil 9.2.470.0 (ご対する設定変更             |
|                                                                                                    | OK キャンセル                                                         | 次の使用は特徴は対象を注意深くお読みください。                                                            | インストール先フォルダの変更<br>BlueS leil                                                    | InstallShield ウィザードは、BlueSoleil 9.2.470.0 をインストールしています。<br>しばらくお待ちください。 |                                            |
| 2 $y$ $y$ $y$ $y$ $y$ $y$ $z$ $p$ $z$ $p$ $z$ $z$ $p$ $z$ $p$ $z$ $z$ $p$ $z$ $z$ $p$ $z$ $z$ $p$ $z$ $z$ $p$ $z$ $z$ $p$ $z$ $z$ $p$ $z$ $z$ $z$ $p$ $z$ $z$ $z$ $z$ $z$ $z$ $z$ $z$ $z$ $z$                 |                                                                  |                                                                                    |                                                                                 | ステータス:                                                                  | いいえ」をクリックしてください。                           |
| フォルダー内の cotup ovo たダブルクルックレます                                                                                                    | 日木語 (日木) 以外の言語については、サポート                                         | BluesoleiLノトユーザー使用計話契約書                                                            | BlueSolei V E 💣                                                                 | 新しいファイルをヨピーしています                                                        |                                            |
| - インストーラーが白動記動1, フーザーアカウント                                                                                                    | 対象外になります。                                                        |                                                                                    |                                                                                 |                                                                         |                                            |
| 制御画面が表示されます。                                                                                                    |                                                                  | ユーザへの通知:本契約書をよくお読みください。Bluesolailエンドユー<br>ザー使用許諾契約書(以下、本契約書)は、ユーザーとIVT Corporation |                                                                                 |                                                                         |                                            |
| IVT Bluetooth Stack BlueSoleil 9.2 ×                                                                                                    |                                                                  | (以下、ⅣT)との間に締結される有効かつ拘束力のある契約書です。本ソ<br>フトウェアの全部または一部を使用した場合、特に以下の制限を含む本 >           |                                                                                 |                                                                         | システムを再起動するまで、インス                           |
| 22266 市一山 村利 初示                                                                                                    |                                                                  | ● 使用許諾契約の条項(同意します(人) 印刷(2)                                                         |                                                                                 | TestalShield                                                            | 完了されません。                                   |
| ★ 85%C-3/9<br>■ 972/0-F<br>Packet                                                                                                    |                                                                  | ○ 使用評論契約の条項に同意しません(Ω)<br>InstalShield                                              | フォルダ名(E):<br>C#Program Files (x86 #TVT Corporation*BlueSole#                    | < 戻る(B) 次へ(N) > <b>キャンセル</b>                                            | [いいえ] ボタンをクリックした場合                         |
|                                                                                                    |                                                                  | < 戻る(風) 次へ(1) > キャンセル                                                              | Installshield                                                                   |                                                                         | ステムの再起動を実行してくださし                           |
| SkyDrive     SkyDrive     PG2>     PG2>         |                                                                  |                                                                                    | OK 4+>EH                                                                        |                                                                         | i                                          |
| Manual Angel Ange |                                                                  |                                                                                    | ·······                                                                         |                                                                         |                                            |
| 13.4 KB                                                                                                    |                                                                  | 同意しない場合は、インストールが中断されます。                                                            |                                                                                 |                                                                         |                                            |

同意しない場合は、インストールが中断されます。

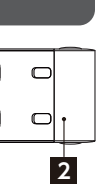

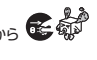

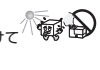

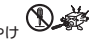

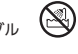

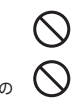

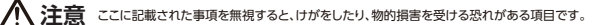

- ●本体は精密な電子機器のため、衝撃や振動の加わる場所、強い磁力の発生する場所、静電気の 発生する場所などでの使用・保管は避けてください。
- ●ご使用の際は接続機器の取扱説明書の指示に従ってください。 本製品は、パソコンや携帯電話などと無線通信による使用が可能ですが、接続先の機器により設定方法や 注意事項が異なります。ご使用の際はこれらの機器の取扱説明書をよく読み、注意事項に従ってください。
- ラジオ・テレビ等の近くで使用すると、ノイズを与えることがあります。また、近くにモーター等の強い磁界を発生する装置があるとノイズが入り、誤動作する場合があります。必ず離してご使 用ください。
- ●日本国以外では使用しないでください。 この装置は日本国内専用です。他国には独自の安全規格が定められており、この装置が規格に適合すること は保証いたしかねます。また、海外からのお問い合わせに関しても一切応じかねますのでご注意ください

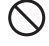

## ■その他:こんなことにも注意してください

- ・衝撃や振動の加わる場所、高温・多湿の場所、直射日光が高時間当たる場所での使用、保管は避けてください。
- ・本製品は精密機器です。落としたり、強い衝撃を加えないでください。
- ・温度、湿度の特に高い場所(車のダッシュボードや、暖房器具の近くなど)や直射日光が長時間あたる場所、静電気の 発生しやすい場所、ホコリの多い場所には置かないでください。
- ・本製品が汚れたときは、水または中性洗剤を少量含ませた柔らかい布で拭いてください。ベンジンやシンナーを使用 すると変形、変色の原因となります。

#### ■電波に関する注意事項

この機器の使用周波数帯では、電子レンジ等の産業・科学・医療用機器のほか工場の製造ライン等で使用されている移 動体識別用の構内無線局(免許を要する無線局)および特定小電力無線局(免許を要しない無線局)が運用されています。 ・この機器を使用する前に、近くで移動体識別用の構内無線局および特定省電力無線局が運用されていないことを確 認してください。

- ・万一、この機器から移動体識別用の構内無線局に対して電波干渉の事例が発生した場合には、速やかに使用周波数を 変更するかまたは電波の発射を停止した上、エレコム AVD サポートセンタにご連絡いただき、混信回避のための処 置等 (たとえば、パーティションの設置など)についてご相談してください。
- ・その他、この機器から移動体識別用の特定小電力無線局に対して電波干渉の事例が発生した場合など何かお困りの ことが起きたときは、エレコム AVD サポートセンタまでお問い合わせください。

| 使用周波数带域  | : 2.4GHz                                          |
|----------|---------------------------------------------------|
| 変調方式     | :周波数拡散方式 FHSS (Frequency Hopping Spread Spectrum) |
| 想定干涉距離   | : 約10m(障害物のない場合)                                  |
| 周波数変更の可否 | :全帯域を使用し、かつ「構内無線局」「特定小電力無線局」帯域を回避可能               |

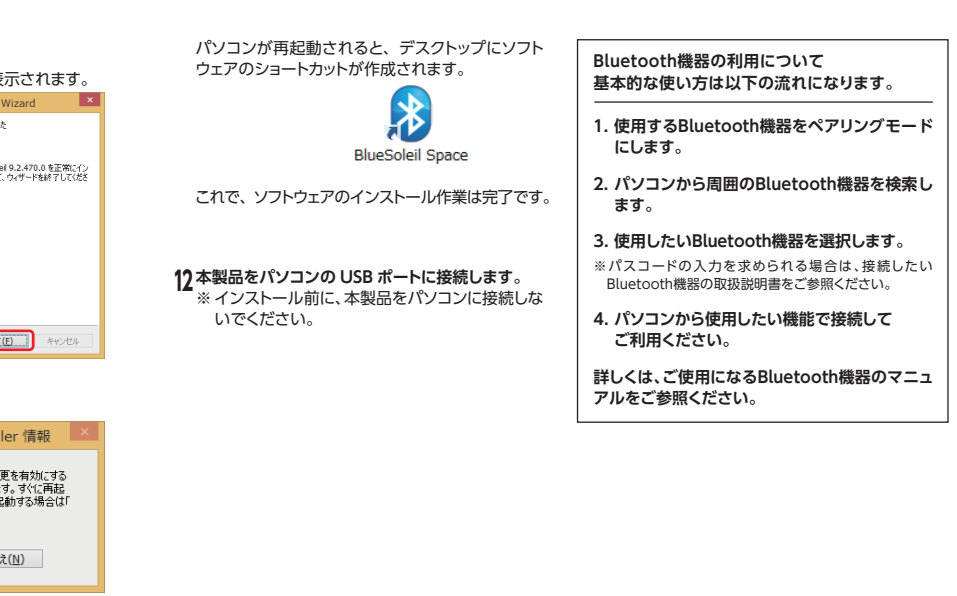

トール作業は ;は、あとでシ

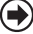

# - ペアリング - 使用方法 (例:ワイヤレスヘッドセット LBT-HS510をパソコンとペアリングする)

#### 本製品の利用にはソフトウェアのインストールが必要です。ここではWindows8.1をもとに接続方法を説明しますが、基本的にWindows Vista、Windows 7/8も同様の手順となります。 \*\*Bluetoothとの接続方法はご使用の機器によって異なります。

ワイヤレスヘッドセットLBT-HS510をお使いのパソコンで使用する場合の手順をご紹介します。

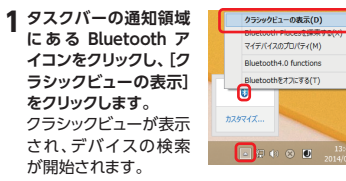

デスクトップに作成された BlueSoleil Space ア イコン( 🔊 )をダブルクリックしても、 クラシック ビューが表示されます。

#### **2** 接続する Bluetooth 機器 (LBT-HS510) をペアリ ングモードにします。

クラシックビューに"LBT-HS510"を含む接続可能 なBluetooth機器のアイコンが表示されます。

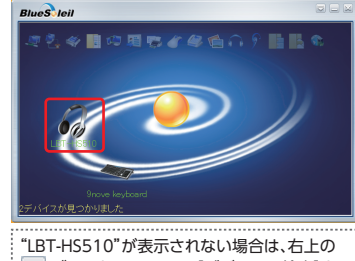

| 〒 ボタンをクリックし、 [デバイスの検索]をク リックしてください。 再度、デバイスの検索が開始されます。

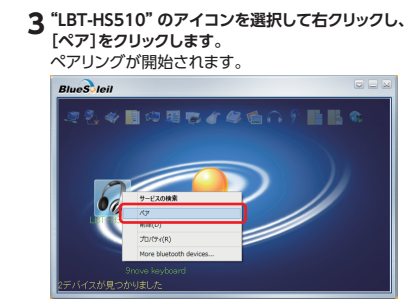

Bluetooth 機器によって、表示される右クリック メニューが異なります。詳細は、ソフトウェアのへ ルプをご覧ください。

"LBT-HS510"と本製品のペアリングが完了すると、 "LBT-HS510"のアイコンにペアリング済みアイコン 

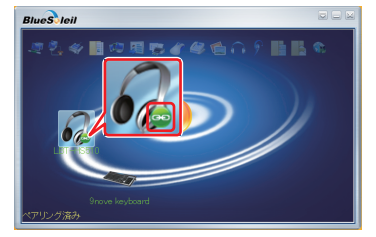

[サービスの検索]をクリックします。 サービスの検索が開始されます。

# BlueSleil

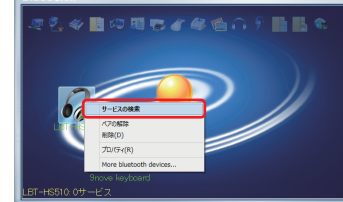

サービスの詳細は、ソフトウェアのヘルプをご覧 ください。

"LBT-HS510"からサービスの情報を取得すると、 "LBT-HS510" で使用できるサービスのアイコンが 有効になります。

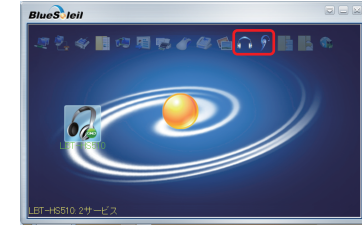

4 "LBT-HS510" のアイコンを選択して右クリックし、 5 ヘッドホンとして使用するときは、"LBT-HS510" のアイコンを選択して右クリックし、「音楽を聴く] をクリックします。

> ヘッドセットとして使用するときは、"LBT-HS510" のアイコンを選択して右クリックし、「音声通話を する]をクリックします。

"LBT-HS510"との接続が開始されます。 BlueS leil

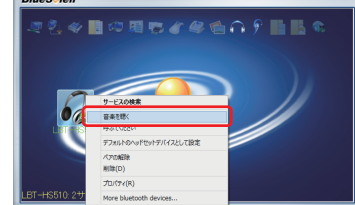

接続中は、次のようなメッセージが表示されます。

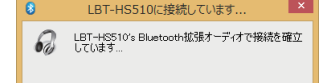

タスクバーの通知領域に "LBT-HS510" が正常に 接続されましたという内容のメッセージが表示さ れます。

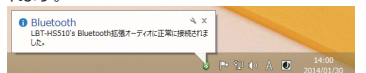

# こんなときは(故障かな?と思うときに)

●Bluetooth搭載機器と本製品がペアリングできない。

・機器側のBluetooth機能が使用可能な状態であることをご確認ください。 ペアリングモードが時間切れのため終わっている場合は、再度ペアリングを実施してください。 ・ご使用の機器が本製品のプロファイルに対応しているかをご確認ください。

本製品は、日本国内仕様です。国外での使用に関しては弊社ではいかなる責任も負いかねます。また国外での使 用、国外からの問合せにはサポートを行なっておりません。

This product is for domestic use only.No technical support is available in foreign languages other than Japanese

可能であれば、まずご確認ください。

| 【よくあるご質問とその回答】<br>www.elecom.co.jp/support<br>こちらから「製品 Q&A」をご覧ください。<br>【お電話・FAX によるお問い合わせ(ナビダイヤル)】<br>エレコムAVDサポートセンター<br>TEL:0570-022-022<br>FAX:0570-033-034<br>[受付時間]<br>月〜土 10:00~19:00 ※夏季、年末年始、特定休業日を除く(祝日営業) | お問合せの前に、以下の内容<br>をご用意ください。<br>・弊社製品の型番<br>・ご利用の携帯電話、<br>スマートフォン、タブレット、<br>ゲーム機などの型番<br>・ご質問内容<br>(症状、やりたいこと、お困りのこと<br>※可能な限り、電話しながら操作<br>可能な状態でご連絡ください。 |
|----------------------------------------------------------------------------------------------------|----------------------------------------------------------------------------------------------------|
| ホームページでも詳細な接続手順を<br>確認できます。<br><b> えんさぼ</b><br>サモーメークル ELECOM SUPCAT                                                                                                    |                                                                                                    |

ご使用の機器の取扱い説明書や付属のペアリングマニュアルを参照してください。

これで、本製品"LBT-HS510"との接続は完了です。 ソフトウェアのヘルプを表示する場合は、クラシック "LBT-HS510"の状態にあわせて、アイコンがアニ

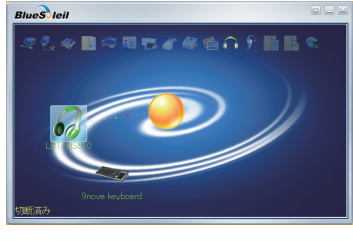

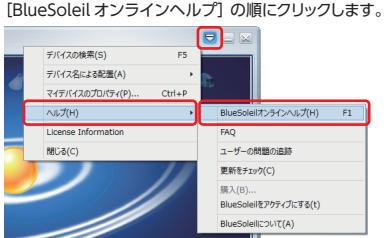

# 保証規定

#### 1. 保証期間

販売店発行のレシートまたは保証シールに記載され ている購入日より1年間、本製品を本保証規定に従 い無償修理することを保証いたします。

# 2. 保証対象

保証対象は本製品の本体部分のみとさせていただき、 ソフトウェア、その他の添付物は保証の対象とはな りません。

#### 3. 保証内容

本製品添付のマニュアル、文書、説明ファイルの記載 事項にしたがった正常なご使用状態で故障した場合 には、本保証規定に記載された内容に基づき、無償修 理または交換を致します。

#### 4. 適用の除外

保証期間内であっても、以下の場合には保証対象外

- となります。 ・故障した本製品をご提出いただけない場合。
- ・ご購入日が確認できる証明書(レシート・納品書
- など)をご提示いただけない場合。
- ・レシートまたは保証シールの所定事項(製品名、シ リアルナンバー、その他)の未記入、あるいは改変
  - がおこなわれている場合
    - ・お買い上げ後の輸送、移動時の落下や衝撃等、お取 り扱いが適当でないために生じた故障、損傷の場合。 ・地震、火災、落雷、風水害、その他の天変地異、公害、
    - 異常電圧などの外的要因により故障した場合。 ・接続されている他の機器に起因して、本製品に故 障、損傷が生じた場合。

・弊社および弊社が指定する機関以外の第三者ならび にお客様による改造、分解、修理により故障した場合。 ・本製品のソフトウェア(ファームウェア、ドライバ 他)のアップデート作業によって生じた故障、障害。

・本製品添付のマニュアル、文書、説明ファイルに記 載の使用方法、および注意書に反するお取り扱い によって生じた故障、損傷の場合。

#### ・弊社が定める機器以外に接続、または組み込んで 使用し、故障または破損した場合。 一般家庭、一般オフィス内で想定される使用環境 の範囲を超える温度、湿度、振動等により故障した 場合。

 その他、無償修理または交換が認められない事由 が発見された場合。

# 5. 免責

・データを取扱う際にはバックアップを必ず取って 下さい。本製品の故障または使用によって生じた、 保存データの消失、破損等については一切保証い たしません。

- ・本製品の故障に起因する派生的、付随的、間接的お よび精神的損害、逸失利益、ならびにデータ損害の 補償等につきましては、弊社は一切責任を負いか わます.
- ・本製品に関して弊社が追う責任は、債務不履行お よび不法行為その他の理由の如何にかかわらず、 本製品の購入代金を限度とします。

#### 6. その他

・レシートまたは保証シールの再発行は行いません。 ・有償、無償にかかわらず修理により交換された旧 部品または旧製品等は返却いたしかねます。 ・製品修理にかかる付帯費用(運賃、設置工事費、人件 費)については、弊社は一切の費用負担をおこない ません。また、ご送付いただく際、適切な梱包の上、紛 失防止のため受渡の確認できる手段(宅配や簡易書 留など)をご利用ください。尚、弊社は運送中の製品 の破損、紛失については一切の青仟を負いかねます。 ・同機種での交換ができない場合は、保証対象製品 と同等またはそれ以上の性能を有する他の製品と 交換させていただく場合があります。

#### 7. 有効範囲

本保証規定に基づく保証は日本国内においてのみ有 効です。

使用環境によって短くなる場合が

2.4GHz帯を使用する無線LAN(802.11b/g/n)との併用は、電波干渉の発生により利用できないことがあります。 既にBluetooth機能が内蔵されたパソコンへ本製品を追加した場合、競合し動作が不安定になることがあります。

# ○対応パソコン

使用環境について

■対応パソコンとOSについて

本製品は、USBポートを持つ次のパソコンで使用することができます。 各社 Windowsパソコン

#### ○対応OS

Windowsシリーズ Windows Vista、Windows 7/8/8.1 (32bit/64bit各エディション)

○対応プロファイル

本製品が対応している主なプロファイルは、以下の通りです。

Windows AVRCP, A2DP(Sink,Source), ANP, BIP, BLP, DI, DUN, FAX, FMP, FTP, GAVDP, GLP, HCRP, HFP, HID, HOGP, HRP, HSP, HTP, OPP, PAN, PASP, PXP, ScPP, SPP, TIP

# ハードウェア仕様

| 製品型番           |                   | LBT-UAN05C2                              |                    |                       |
|----------------|-------------------|------------------------------------------|--------------------|-----------------------|
|                | 対応 I/F<br>キャリア周波数 |                                          | USB 2.0            |                       |
|                |                   |                                          | 2.400 - 2.4835 GHz |                       |
| Bluetooth仕様    |                   | Bluetooth Ver 4.0                        |                    |                       |
| 周波数拡散方式        |                   | FHSS (Frequency Hopping Spread Spectrum) |                    |                       |
| 伝送距離           |                   | 最大10m(理論値) / 機器との接続:推奨最大5 m(※)           |                    |                       |
| 最大通信速度         |                   | 3Mbps (理論值)                              |                    |                       |
|                | 電力仕様<br>アンテナタイプ   |                                          | USBバスパワー           |                       |
|                |                   |                                          | パターンアンテナ           |                       |
|                |                   | 動作時                                      | 温度                 | 5°C ~ 35°C            |
|                | 11日本 夕 //-        |                                          | 相対湿度               | 20% ~ 80%(ただし、結露なきこと) |
| 填現余件           | <b>填現</b> 衆针      | 保管時                                      | 温度                 | -10°C ~50°C           |
|                |                   |                                          | 相対湿度               | 10% ~ 90%(ただし、結露なきこと) |
| 外形寸法(幅×高さ×奥行き) |                   | 19.0mm×12.8mm×6.1mm                      |                    |                       |
| 質量             |                   | 約2g                                      |                    |                       |
|                |                   |                                          |                    | ※使用環境によって短くなる場合がありま   |

# ユーザーサポートについて

# ■製品に関するお問い合わせ

「えれさぽ」で検索してください。

よくあるお問い合わせ、対応情報、マニュアル、修理依頼書などをインターネットでご案内しております。ご利用が

設定方法を

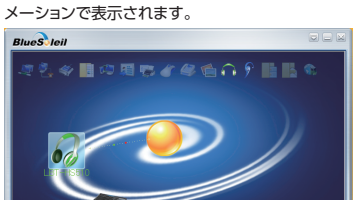

## ■ソフトウェアのヘルプの表示方法

ビューの右上の 🔜 ボタンをクリックし、 [ヘルプ]-

| ンヘルプ(H)          | F1 | ] |
|------------------|----|---|
| 135              |    |   |
| ィブにする(t)<br>:(A) |    |   |
|                  |    |   |

# ■Bluetooth機器アイコンの右クリックメニュー

Bluetooth機器のアイコンを右クリックすると、メニューが表示されます。 右クリックメニューは、Bluetooth機器によって異なります。詳細は、ソフトウェアのヘルプをご覧ください。 例えば、ワイヤレスヘッドセット LBT-HS510 では、次の右クリックメニューが表示されます。

| サービスの検索                                 | 使用できるサービスの情報を Bluetooth 機器から取得します。<br>使用できるサービスのアイコンが有効になります。                      |
|-----------------------------------------|------------------------------------------------------------------------------------|
| デバイス名の取得                                | デバイス名を Bluetooth 機器から取得して表示します。                                                    |
| 音楽を聴く                                   | ヘッドホンとして、Bluetooth 機器を本製品と接続します。<br>マイクは使用できません。                                   |
| 音声通話をする                                 | ヘッドセットとして、Bluetooth 機器を本製品と接続します。                                                  |
| 接続の解除 Bluetooth オーディオ /<br>ビデオリモコンターゲット | Bluetooth 機器をヘッドホンとして接続時、Bluetooth 機器<br>からの音量調整などのリモコン機能を解除します。                   |
| 消音オン(マイク ミュートオン)                        | マイク ミュートをオンにします。ヘッドセット機能が無効にな<br>ります。 ※[音楽を聴く]を実行している場合は、ヘッドホン<br>機能で音楽を聴くことができます。 |
| 消音オフ (マイク ミュートオフ)                       | マイクミュートをオフにします。ヘッドセット機能が有効になります。                                                   |
| 接続の解除 Bluetooth ヘッドセットとマイク              | Bluetooth 機器のヘッドセットとしての接続を解除します。                                                   |
| 接続の解除 Bluetooth 拡張オーディオ                 | Bluetooth 機器のヘッドホンとしての接続を解除します。                                                    |
| デフォルトのヘッドセットデバイスとして設定                   | Bluetooth 機器を本製品で通常使用するヘッドセットとして<br>設定します。                                         |
| デフォルトのヘッドセットデバイスをキャンセル                  | Bluetooth 機器をデフォルトのヘッドセットから取り消します。                                                 |
| ペア                                      | Bluetooth 機器と本製品をペアリングします。ペアリングされ<br>ている機器には、ペアリング済みアイコン(                          |
| ペアの解除                                   | Bluetooth 機器と本製品のペアリングを解除します。                                                      |
| 削除                                      | Bluetooth機器の設定をすべて削除します。                                                           |
| プロパティ                                   | Bluetooth機器のプロパティを表示します。                                                           |
| More bluetooth devices                  | 使用しません。                                                                            |

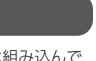

# 個人情報の取り扱いについて

ユーザー登録・修正依頼・製品に関するお問い合わせなどでご提供いただいたお客様の個人情報は、修理 品やアフターサポートに関するお問い合わせ、製品およびサービスの品質向上・アンケート調査等、これ らの目的のための関連会社または業務提携先に提供する場合、司法機関・行政機関から法的義務を伴う開 示要求を受けた場合を除き、お客様の同意なく第三者への開示はいたしません。お客様の個人情報は細心 の注意を払って管理いたしますので、ご安心ください。

保証書 ELECOM 製品名 ★シリアルNo.(製品本体に記載) 保証期間 Bluetooth対応USBアダプタ ご購入日から1年間 LBT-UAN05C2 ★お客様ご記入欄 フリガナ お名前 ご住所 TEL( ) \_ ☆ご販売店様 ご購入日 ご住所・店名・TEL・ご担当者名

※お客様の正常なご使用状態で万一故障した場 合には、本保証書に記載された期間、規定のも とに修理をいたします。修理をご依頼の際は、 必ず本保証書を添付してください。また、保証 書の再発行は行いませんので、紛失しないよう に大切に保管してください。★印の欄は、お客 様にご記入いただくものです。☆印の欄は、販 売店でご記入いただくものです。記入がない 場合は、お買い上げの販売店にお申し出くだ さい。

#### ご販売店様へ

お客様へ商品をお渡しするときは、必ず☆印の 欄に所定事項をご記入ください。記入漏れが ありますと、保証期間内でも無償修理が受けら れませんのでご注意ください。

Bluetooth対応USBアダプタ LBT-UAN05C2 取扱説明書

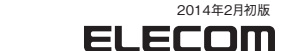